## ご購入方法

鉄之助ソリッド住宅基礎を継続してご利用頂く場合、以下の手順で購入してください。

ビューア版でご利用の場合、この機能は使用出来ません。ユーザー登録した後に使用してください。

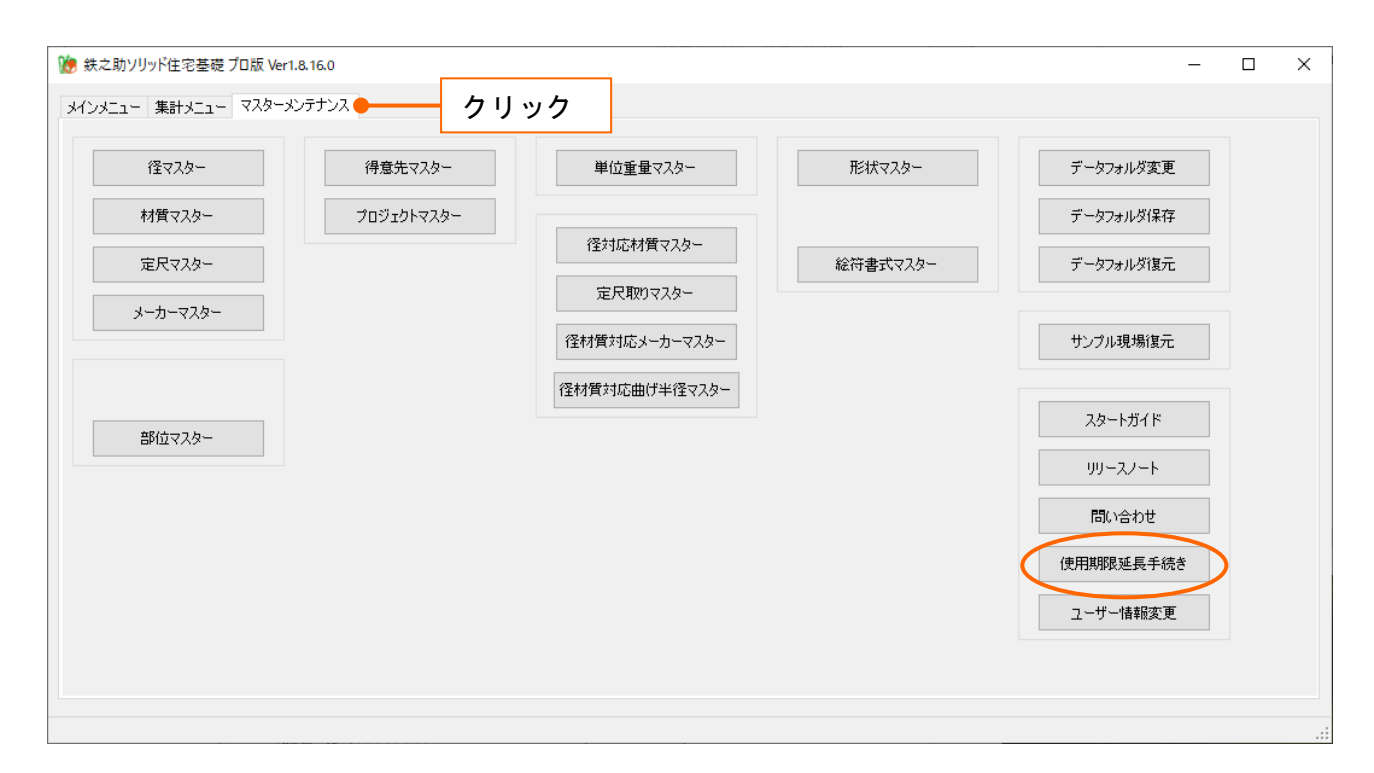

2. 認証画面が開きます。確認のため、IDとパスワードを入力し、OK ボタンをクリックしてください。

| 認証*                        |  |
|----------------------------|--|
| 確認のためユーザーD・パスワードを入力してください。 |  |
| ューザーID: Yamaoka10          |  |
| パスワード: *********           |  |
|                            |  |
| キャンセル 0                    |  |

3.使用期間延長申し込み画面が開きます。お客様の登録情報に間違いがないか確認し、お支払い人名 とふりがなを入力してください。次に、製品タイプと注文日数(注文日数は 30 日×1~II(=30 日 ~330 日))を選択してください。必要に応じて撮影ポイントを追加してください。(撮影ポイント の追加は 10~100 箇所まで、10 箇所単位のお申し込みとなります。)選択された日数と価格は明細 欄に表示されます。(登録情報が正しくない場合、ユーザー情報変更ボタンをクリックして登録情 報を修正した後に先の処理を実行してください。)

請求書の宛名にユーザー情報が表示されます。請求書の宛名が異なる場合、編集してください。 「□確認しました」チェックボックスを ON にしてください。

全ての項目入力後、確認画面へ進むボタンをクリックしてください。

| 使用期間延長申し込                                                                                      | み                                                 |                                        |               |               |  |  |
|------------------------------------------------------------------------------------------------|---------------------------------------------------|----------------------------------------|---------------|---------------|--|--|
| 申込日                                                                                            | 2023/09/27 16:4                                   | 1:39                                   |               |               |  |  |
| ユーザーID                                                                                         | Yamaoka10                                         |                                        |               |               |  |  |
| 登録情報                                                                                           |                                                   |                                        |               |               |  |  |
| 登録情報が正し                                                                                        | くない場合、「ユーザー情報                                     | 変更]より修正してくださ                           | ເພ            | ユーザー情報変更      |  |  |
| 会社名:<br>担当者:<br>郵便番号:                                                                          | (株)アーキテック<br>山岡 A<br>〒939-8093<br>宮上島宮上古士島吉       | The second                             |               |               |  |  |
| 1土尸汀:                                                                                          | 「冨山県冨山巾へ泉東」                                       | ≞J2-13-9                               |               |               |  |  |
| TEL:<br>FAX:<br>メールアドレス:                                                                       | 0764255497<br>0764255911<br>vamao ka@mail archite | - in                                   |               |               |  |  |
| ちませい レタち                                                                                       | )<br>もしてて思わい                                      | о. <b>у</b> р                          |               |               |  |  |
| の又払い人名2.                                                                                       | へ / ししてたさい。<br>タ (株)マーキテック                        |                                        |               |               |  |  |
| 0.501407                                                                                       | ■ (4k)/ キリック                                      |                                        |               |               |  |  |
| 15170                                                                                          | な (か)め きしうく                                       |                                        |               |               |  |  |
| - 製品タイプ(鉄ズ                                                                                     | こ助ソリット住宅基礎)―                                      | +-92,-21                               |               |               |  |  |
| 延長する製品タイ                                                                                       | (プを選択してください。                                      | オフション<br>現得情報                          |               |               |  |  |
| ○ プロ版 30日月                                                                                     | 間¥9,800- × 3 ∨                                    |                                        | 加 30日間1箇所 ¥30 | 0-            |  |  |
|                                                                                                |                                                   | 10箇所(無料)                               | か)+ 20 ~ 箇所   | 所(追加分)        |  |  |
|                                                                                                |                                                   |                                        |               |               |  |  |
| 882                                                                                            |                                                   | ~~~m>~~~~~~~~~~~~~~~~~~~~~~~~~~~~~~~~~ |               | 00%           |  |  |
| 内訳                                                                                             | <u>合計金額 ¥52,140</u>                               | =                                      |               |               |  |  |
|                                                                                                | 品名                                                | 数量                                     | 単価            | 金額            |  |  |
| プロ版 30日間                                                                                       |                                                   | 3(90日)                                 | 9,800         | 29,400        |  |  |
| 撮影ポイント(無                                                                                       | 料分)                                               | 10×3(90目)                              | 0             | 0             |  |  |
| 撮影ポイント(通                                                                                       | 卽加分)                                              | 20×3(90日)                              | 300           | 18,000        |  |  |
|                                                                                                | 小計                                                |                                        |               | 47.400        |  |  |
|                                                                                                | 消費税(10%)                                          |                                        |               | 4,740         |  |  |
|                                                                                                | 合計                                                |                                        |               | <u>52,140</u> |  |  |
| ちませいたみい                                                                                        | きずまについて                                           |                                        |               |               |  |  |
| の又14い万本と                                                                                       | 胡水香にしいし                                           | + - kl. + . ( )                        |               |               |  |  |
| ・銀行振込(次                                                                                        | の確認画面で振込み先が                                       | 表示されます)                                |               |               |  |  |
| ・PayPal (メー)                                                                                   | ルアドレスに届く請求書画面                                     | のリンクから決済ができ                            | ます)           |               |  |  |
| 請求書の宛名                                                                                         | (株)アーキテック                                         |                                        |               | ☑ 確認しました      |  |  |
| ご注文完了後、メールアドレスに届く適格請求書の宛名になります。<br>※請求書の発行は、Web請求サービス『Misoca』 <u>https://misoca.jp</u> を利用します。 |                                                   |                                        |               |               |  |  |
|                                                                                                |                                                   |                                        | キャンセノ         | 曜認画面へ進む       |  |  |

4. ご注文内容確認画面が開きます。お支払い人名が間違っていないか確認して注文をするボタンをク リックしてください。

| ご注文内容確認                                                |    |
|--------------------------------------------------------|----|
| 申込日 2023/09/27 16:41:39                                |    |
| ユーザーD Yamaoka10                                        |    |
| 製品タイプ(鉄之助ソリッド住宅基礎)                                     |    |
| プロ版 撮影ポイント30箇所(無料分含む)使用期間延長 90日 ¥52,140-(税込)           |    |
| 使用期間の延長はお申し込み手続き完了後、即時に反映されます。                         |    |
| お支払い期限日                                                |    |
| 2023/10/07                                             |    |
| ※期限日までにお支払いが確認できない場合、製品のご利用ができなくなります。                  |    |
| 請求書の宛名                                                 |    |
| (株)アーキテック                                              |    |
| お支払い方法                                                 |    |
| 銀行振込                                                   |    |
| お支払い人名 (株)アーキテック                                       |    |
| あらかる (か)の = 2 (5)<br>お支払い金額 ¥52,140-                   |    |
| 【銀行振込み先】                                               |    |
| 金融機関名 北陸銀行 富山丸の内支店<br>  □ 座名義 (株)アーキテック                |    |
| 口座番号 普通4303711                                         |    |
| ※お振込み手数料はお客様のご負担となります。                                 |    |
| ※の文払い期限日が金融機関体集日の場合、肘営集日までにの文払いたさい。                    |    |
|                                                        |    |
| メールアドレスに届いた請求書画面を開き、「文払いをする」リンクを押してPayPalでの決済を行ってくたさい。 |    |
| ※ PayPalのこ利用はPayPalのアカワントが必要です。                        |    |
|                                                        |    |
| キャンセル 注文を                                              | चठ |
|                                                        |    |

5. 最終確認メッセージ画面が開きます。はいボタンをクリックしてください。

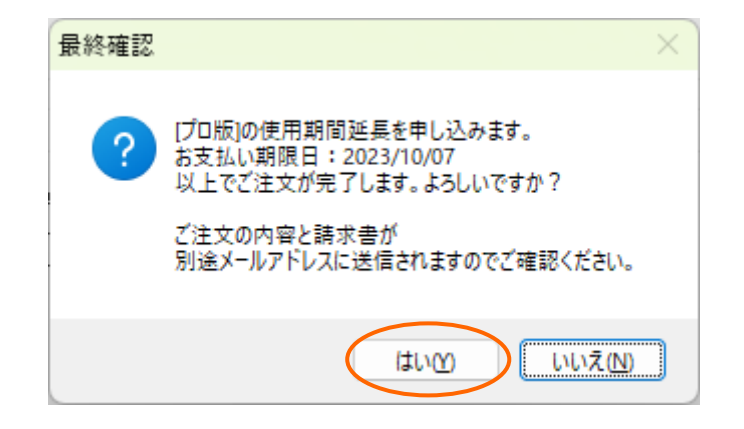

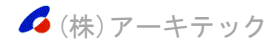

6. 手続き完了のメッセージ画面が開き、鉄之助ソリッドの使用期間が延長されます。OK ボタンをクリ ックしてください。同時にお客様情報に登録されているメールアドレスに、振込先やお支払い期限 が記載されたメールが自動送信されます。お支払い期限内に入金をお願いします。

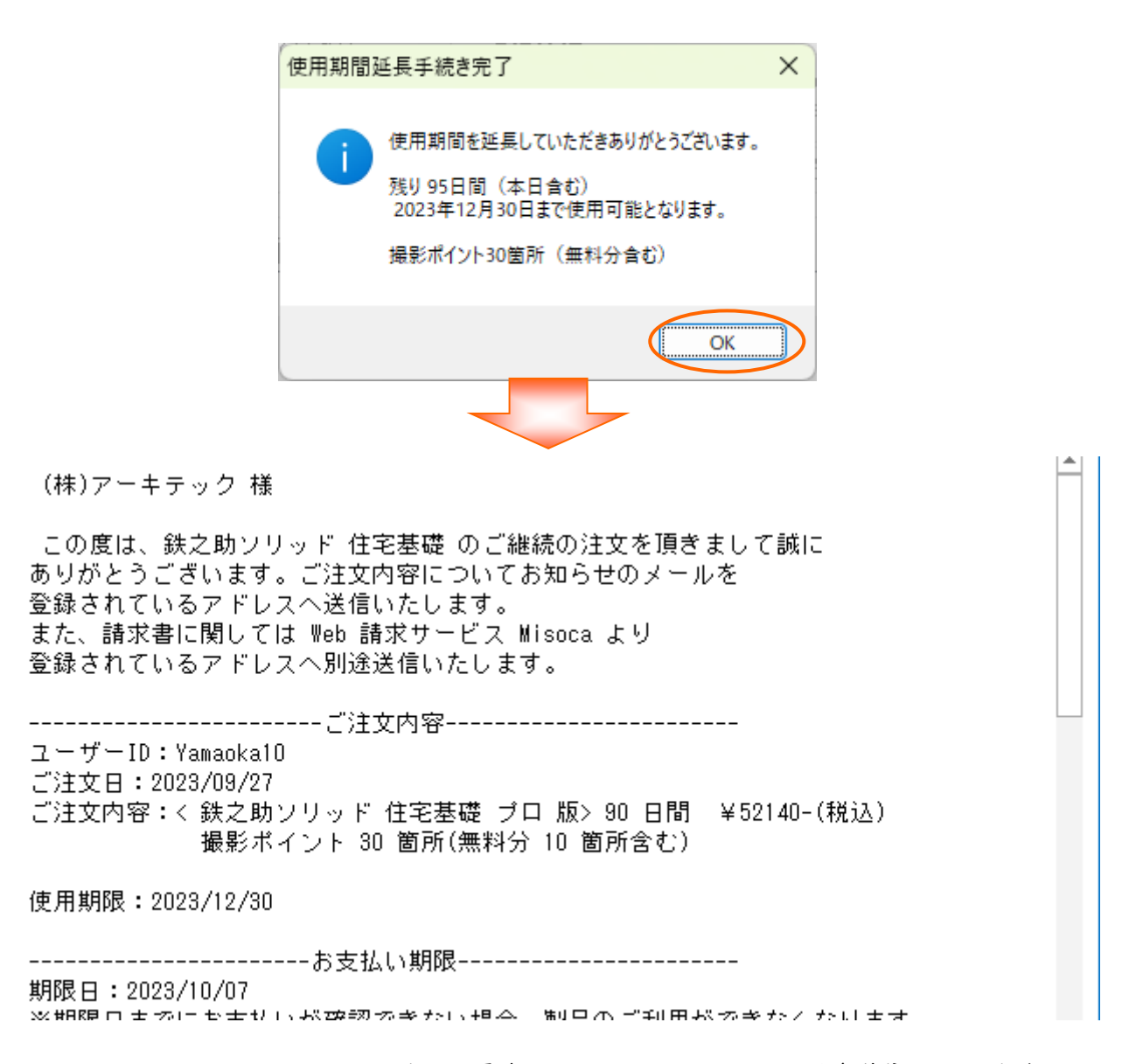

 請求書はWeb請求サービスMisocaよりご登録されているアドレスへ別途送信いたします。
 PayPal(ペイパル)でお支払の場合、請求書の画面を開き、「支払いをする」を押してPayPalでの 決済を行ってください。(PayPalのご利用はPayPalのアカウントが必要です。)

🜈 (株)アーキテック